## MySCEmployee

## **Downloading a Leave Statement on Behalf of an Employee in MSS**

Managers can now download and print or email detailed leave statements for their employees. Leave statements show an employee's monthly and year-to-date absences, absence quotas (leave balances) and much more.

Each leave statement details a one-month period, but leave statements may be run in batches, as detailed below, to provide a multi-month view. Leave statements are available for the calendar-year period spanning January 1, 2011 (or the date an agency went live with MySCEmployee, if that date was after Jan. 1, 2011) through the previous month.

- 1. Log into MySCEmployee (https://myscemployee.sc.gov), click the Manager Self Service tab. When the Universal Worklist screen displays, make the following selection from the Detailed Navigation panel on the left: My Team > Employee Information > General Information. This will display a list of your direct reports (use the Employee Selection field as necessary to view employees by Org Unit, etc.)
- 2. Click to select the employee for whom you would like to download a leave statement. This will display a new screen showing detailed employee data and Self-Service options you can execute on his or her behalf.
- 3. From the Related Activities panel on the right-hand side of the screen, select Leave Statement, which is circled in the screenshot at right.
- 4. The employee's most recent leave statement will open in a new window, as shown in the screen shot at left below.

| Seneral Data               |                            |                     |                           | Company Properties                                     | Ξ.      |
|----------------------------|----------------------------|---------------------|---------------------------|--------------------------------------------------------|---------|
| Eddie Calvin Titus 10002   | 106                        |                     |                           | No data available                                      |         |
| General Info.              |                            | Communication Data  |                           |                                                        | -       |
| Grievance Status:          | Covered                    | Work E-Mail:        | ETtus@SCDA.SC.GOV         | Related Activities                                     |         |
|                            |                            | Work Office:        | 803-253-4053              | Self-Service for My Employees                          |         |
| Organizational Assignment  | Organizational Assignments | Personnel Structure |                           | Record Working Time                                    |         |
| Drg. Unit:                 | METROLOGY LABORATORY       | Personnel Area:     | DEPARTMENT OF AGRICULTURE | Maintain or display time sheets for your employees.    |         |
| Position:                  | LABORATORY TECHNOLOGIST I  | Pers. Subarea:      | HLTH SVC-LAB              | Addresses and Emergency Contact Information            |         |
| Cost Center:               | HR Payroll                 | EE Group:           | CLASSIFIED FTE            | Maintain or display addresses and emergency conta      | cts for |
| Payroll Area:              | SC Semi-monthly            | EE Subgroup:        | FT-NE W/INS & LV          | your employees.                                        |         |
|                            |                            |                     |                           | Personal Data                                          |         |
| Personal Data              |                            |                     |                           | Display personal data for your employees.              |         |
|                            |                            |                     |                           | Display Quota Balances                                 |         |
| ddress: Eddie Calvin Titus |                            |                     |                           | Display the quota balances for your employees.         |         |
| 5465 Waverly Road          |                            |                     |                           | Enter Leave Request                                    |         |
| Auburn SC 29675-0          | 000                        |                     |                           | NOTE: You will still need to approve the leave request | st as a |
|                            |                            |                     |                           | <br>separate process                                   |         |
| tonitoring of Tasks        |                            |                     |                           | Lasua Statement                                        | ~       |

- 5. Save, print or email the displayed leave statement using the icons boxed in green below.
- 6. Navigate to the Previous or Next month's Leave Statement using the buttons boxed in red below. Select "Display More Leave Statements," boxed in yellow below, to display the menu shown at right below, where you can opt to view 3, 6 or 24 months of leave statements at a time using the drop down menu, or to choose to display a specific month or a range of months by clicking in the empty square to the right of the month you would like to view in the "Leave Statement Overview" table. For example, to view a full year's worth of Leave Statements, click the 12 boxes that correspond to the months in the year you would like to view.

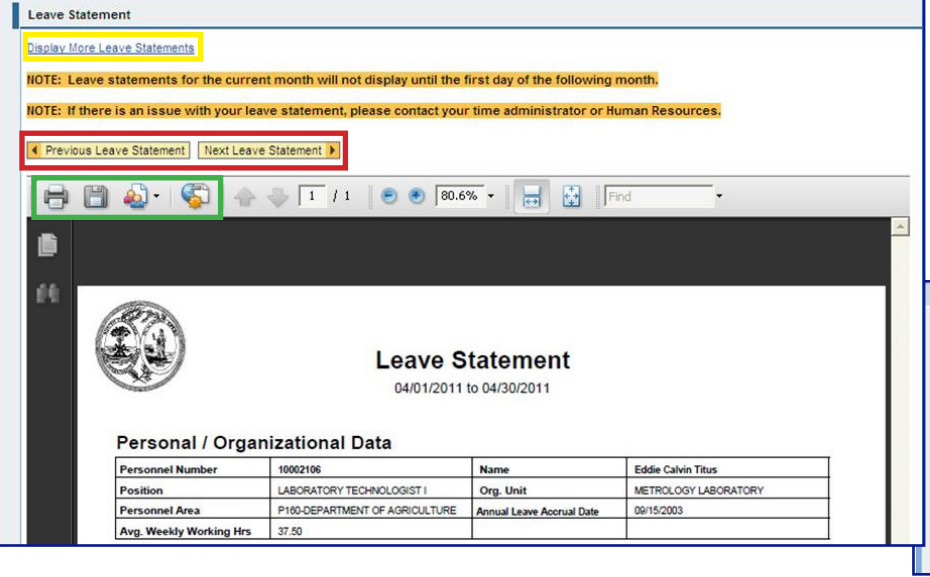

Please note: You cannot view a Leave Statement for the current month through ESS, only for months between January 1, 2011 and the previous month. If you need to view a Leave Statement for the current month, contact your agency's Human Resources Department.

| Le | Leave Statement               |            |            |  |  |  |  |  |
|----|-------------------------------|------------|------------|--|--|--|--|--|
| 1  | Leave Statement               |            |            |  |  |  |  |  |
|    | Display More Leave Statements |            |            |  |  |  |  |  |
|    | Display: 3 Month              |            |            |  |  |  |  |  |
|    | Leave Statement Overview      |            |            |  |  |  |  |  |
|    |                               | Start      | End        |  |  |  |  |  |
|    |                               | 04/01/2011 | 04/30/2011 |  |  |  |  |  |
|    |                               | 03/01/2011 | 03/31/2011 |  |  |  |  |  |
|    |                               | 02/01/2011 | 02/28/2011 |  |  |  |  |  |